# MANUAL

# **PUBLICA UN SITIO WEB** A TRAVÉS DE UN HOSTING GRATUITO

# AUTOR

# Fabian Domínguez Sánchez INGENIERO EN SISTEMAS COMPUTACIONALES

ÁREA **DESARROLLO DE APLICACIONES WEB** 

# **DESARROLLA APLICACIONES WEB**

#### REQUERIMIENTOS PARA PUBLICAR TU SITIO WEB EN INTERNET

- 1.- Cuenta de correo electrónico (Gmail, Hotmail, yahoo, outlook).
- 2.- Sitio web organizado en una carpeta (documentos html,css, imágenes)

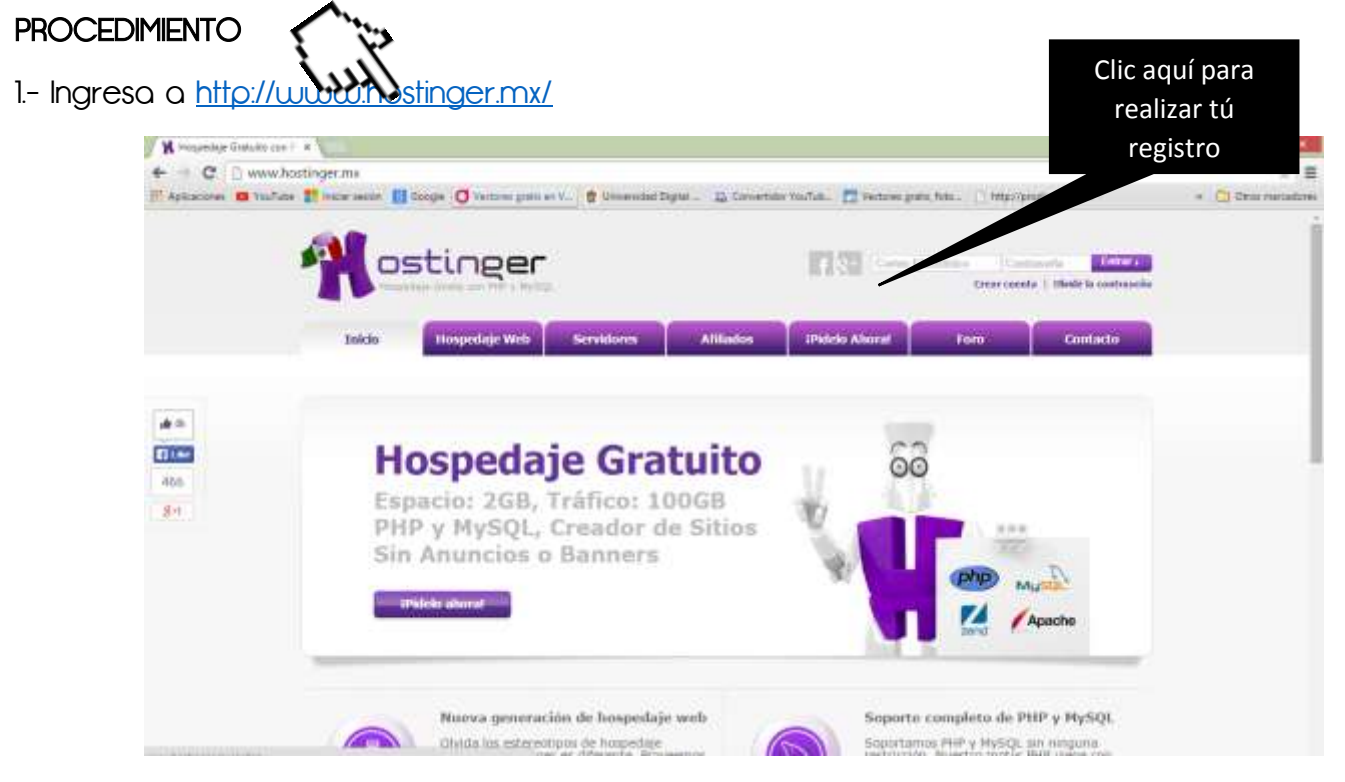

2.- Realiza tu registro utilizando tu cuenta de correo (Se encuentra en la parte inferior de la pantalla)

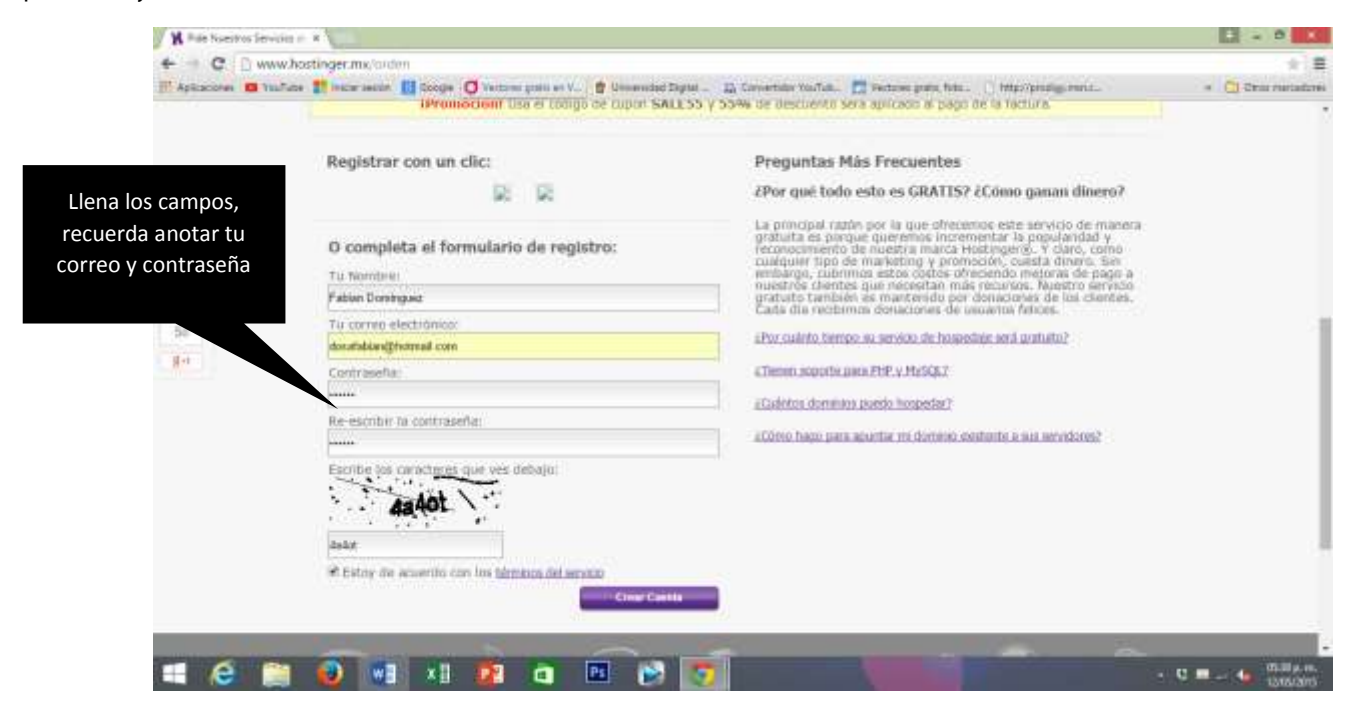

#### 3.- Abre tu correo electrónico para validar el registro,

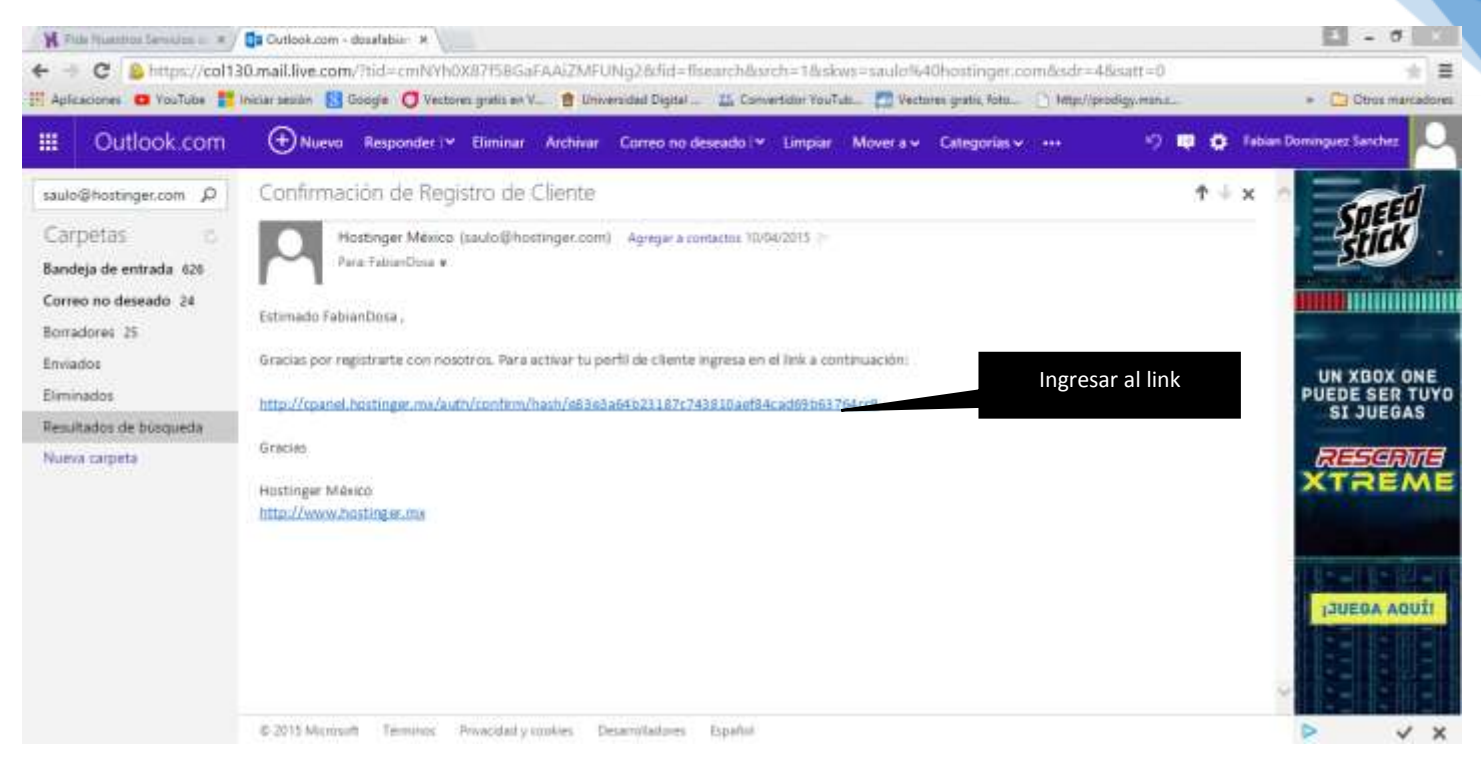

4.- aparecerá la siguiente ventana la cual notifica la aprobación de tu cuenta.

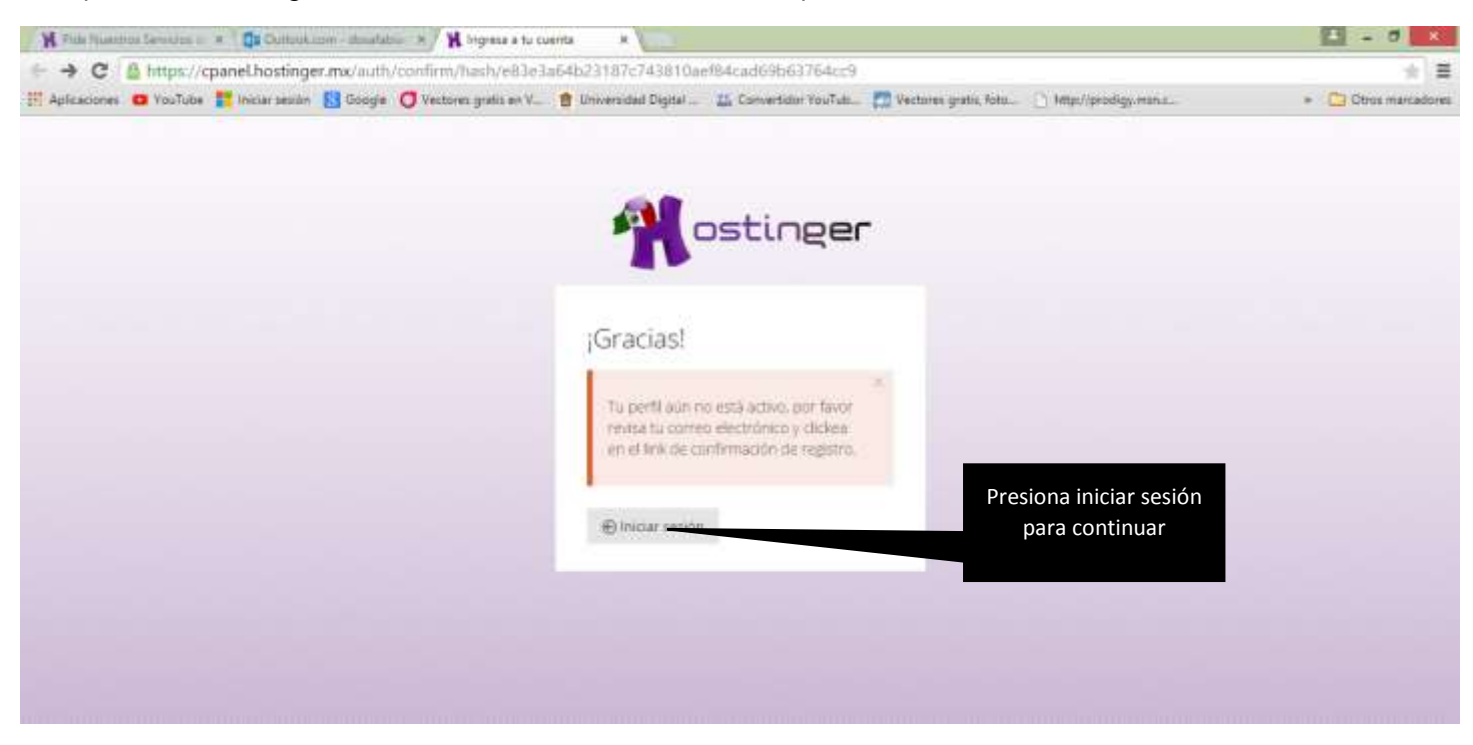

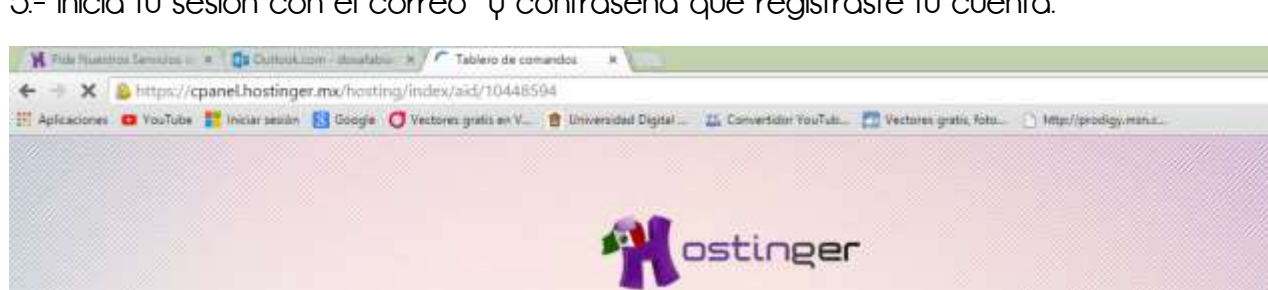

|                                                                            | Mostinger                                                             |                                  |
|----------------------------------------------------------------------------|-----------------------------------------------------------------------|----------------------------------|
|                                                                            | Favor de ingresar                                                     |                                  |
|                                                                            | الله dosafabian@hotmail.com                                           |                                  |
|                                                                            | C Recordarme Econtando G                                              |                                  |
|                                                                            | ¿Olvidaste tu contraseña?<br>Har dic aquí para cambiar tu contraseña. |                                  |
| Espanolds spandbattings me.<br>1 6 2 1 0 1 1 1 1 1 1 1 1 1 1 1 1 1 1 1 1 1 |                                                                       | - 13 🖩 🖕 0615 p.m.<br>12/05/2013 |

## 6.- LISTO III Tu cuenta ya está creada.

| W Phile Piles | atios Censulos al 🕷 🚺 Outbuk.com - d | tablero 🖌 🙀 Tablero        | de comandos 🛛 🗷    |                       |                       |                            |                                   | 🖽 - d 🗙                            |
|---------------|--------------------------------------|----------------------------|--------------------|-----------------------|-----------------------|----------------------------|-----------------------------------|------------------------------------|
| + - C         | B https://cpanel.hostinger.me        | /horiting/index/aid/10     | 448594             |                       |                       |                            |                                   | + 7 3                              |
| Aplicatione   | s 🖸 YouTube 📑 Iniciar session 🔝 G    | ioogle 👩 Vectores grafis i | n V 📋 Universidad  | Digital 🏭 Convertidor | YouTula 🛄 Vectores go | atis, fotu 🗋 http://pro    | digy.man.a                        | <ul> <li>Ctros marcadon</li> </ul> |
|               | Illelo Hosting - Durin               | nus - Servidores           | * 5年* 19           | duran Alliados -      | Ayuda — 🔍 🔍           | i i i                      | 🖻 📮 ts 🐇 🌅 Fabia                  | nDusa —                            |
|               | Nostinger                            | # Inicio > Hostin          | g > ingfablandosa. | esy.es                |                       |                            |                                   |                                    |
|               | ingfablianiticsa asy as 😗            | Ingresa el nombre          | r de la sección    |                       |                       |                            |                                   |                                    |
|               | DIRECTION (P. 11.OUVIE.202           |                            |                    |                       | 155                   |                            |                                   |                                    |
|               | USUARIO                              | e Cuentas                  |                    |                       | 14.2                  |                            |                                   |                                    |
|               | CONTRASEÑA                           |                            |                    |                       |                       |                            |                                   |                                    |
|               | Nobos 10400010                       | 0                          | 9                  | $\odot$               | 2                     |                            |                                   |                                    |
|               | USD DE DISCO                         | Detailes                   | Para Empetar       | Migurar Guerna        | Central Contral A     |                            |                                   |                                    |
|               | ANCHO DE BANDA 5.72 / 100000 145     | Correos Elect              | rónicos            |                       |                       |                            |                                   |                                    |
|               | CUENTAS DE CORRED                    | -                          |                    | ٩                     | MX                    | •                          | <b>A</b>                          |                                    |
|               | SUBDOMINIOS 03                       | Cuentas de corres          | Webmail            | Reenvios de correo    | Editor Registro NOC   | Responstant<br>Automáticas | Control del Servicio de<br>Correo |                                    |

O X

\* #

- 13

Ctros marcadores

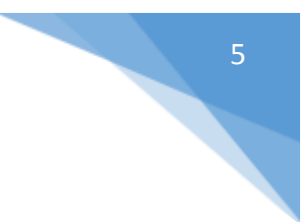

#### 7.- Ingresa al menú Hosting

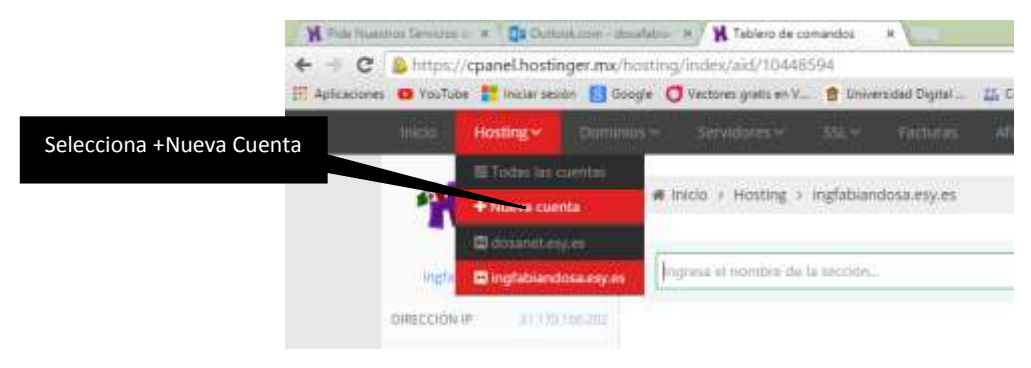

#### ô.- Seleccionamos GRATIS ORDENAR

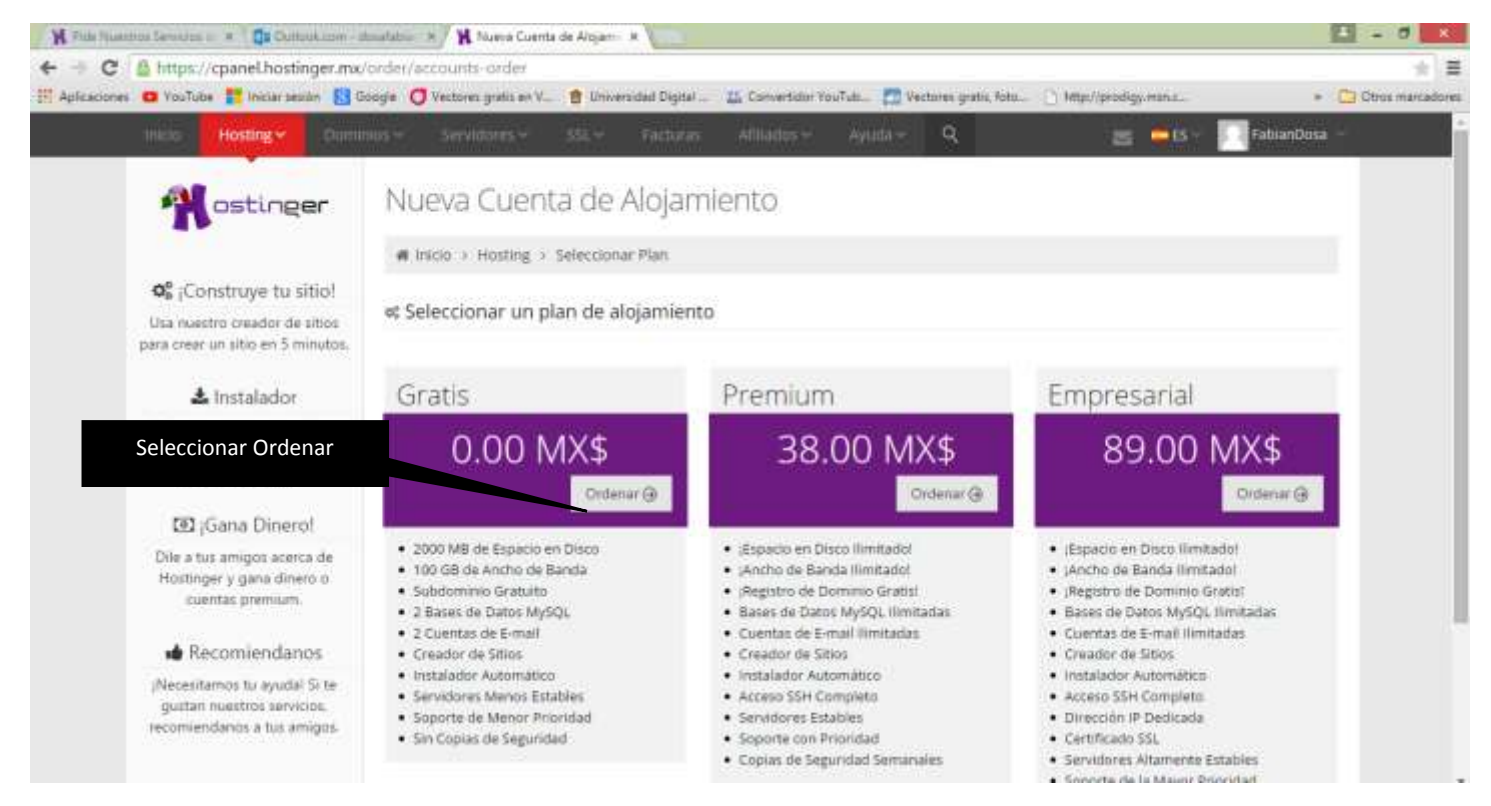

### 9.- Creamos el sitio llenando el siguiente formulario

| C A https://cpanel.hostinger.me/order/sccounts-                                                                                                    | create-wizard/plan/28                                                  |                                                                                                    |                        |                              | Q ± 3                                |
|----------------------------------------------------------------------------------------------------|------------------------------------------------------------------------|----------------------------------------------------------------------------------------------------|------------------------|------------------------------|--------------------------------------|
| caciones 😐 YouTube 🔡 Iniciar session 🔡 Google 🥥 Vectores ;                                                                                                    | pratis en V., 🍵 Universidad De                                         | gital 🏭 Convertidor YouT                                                                                                    | uli 🕅 Vectores gratis, | fotu 🗋 Miter//prodigy.man.a. | Chos marcadore                       |
| the second second second second second second second second second second second second second second second s                                                                                                    | the best the state                                                     | famma miature house                                                                                                    | <b>A</b> 1             | in the second                |                                      |
|                                                                                                    | <ul> <li>Mueva Cuenta de A</li> <li>Mueva - Muerg - Seconda</li> </ul> | iojamiento<br>Re - Grigosole Guiardes                                                                                                    |                        |                              | COLOCA EL NOMBRE DE                  |
| Of, (Construye to siling)<br>Use naetto medor de sitist<br>and over un situ en 2 denotas                                                                                                    | = Ordener nunnn alojamist                                              | co "Gratest - Peso 2nte it                                                                                                    |                        |                              | TU SUBDOMINIO<br>(NOMBRE Y LAS DOS   |
| ▲ Installador<br>8 Jaco versalato de Legen<br>persone vosen e se de 100                                                                                                    | - Bacart                                                               | Cartiprecimin en                                                                                                    | (arranta ha            | (3)                          | PRIMERAS LETRAS DE<br>CADA APELLIDO) |
| El Gara Direct                                                                                                    | u<br>Ingresar dominio y co                                             | untraseña                                                                                                    |                        | E                            | jemplo: Juan Díaz Rosas              |
| Hostinger y para minero a<br>Laserino Parenan.                                                                                                    | Eige test die kontinue                                                 |                                                                                                    |                        |                              | Colocar: juandiro                    |
| (Recommission of a second second seco | Samera                                                                 | Adventore .                                                                                                    | - 10 -                 |                              |                                      |
| guter handet sinder.<br>guter handet i for ender:                                                                                                    | Chaose & Server Regnerri                                               | burger (JR)     Auto Reserve (JSA)     Auto Reserve (JSA)     Auto Reserve (III)     Auto Reserve (III)     South America (III et (I)     Konserve Protection (III)) |                        |                              |                                      |
|                                                                                                    | Generater                                                              |                                                                                                    | • Norme Complete       |                              |                                      |
|                                                                                                    | Confernancemanenter                                                    | Las compañas ni concean.                                                                                                    |                        |                              |                                      |

### 10.- LISTOIII, tu subdominio fue registrado,

|                                                                                 |                                                                | Television  |
|---------------------------------------------------------------------------------|----------------------------------------------------------------|-------------|
| inter semelles de                                                               | none, monter, pro, terre server, tême, K 🖉 🗖 🖉                 | - Hermannen |
|                                                                                 | Nueva Cuenta de Alojamiento                                    |             |
|                                                                                 | # Instein Henry, + Seecone Ren + Certipization te attuemente   |             |
| <b>Q</b> ¢jConstruy⊌ tu sitio!                                                  |                                                                |             |
| Vita ruestro creador de siños<br>para crear un siño en 5 minutos                | 🗯 Ordenar nuevo alojamiento "Gratis" - Paso 4 de 3             |             |
| * Installed                                                                     | 0 0 0                                                          |             |
| E auto instalador de scripto<br>permite instalar mas de 100<br>apricipional 749 | v Eige plan v Configuration del advantantes v Resuman de onter | 4 ( )       |
| 282 (Gana Dinero)                                                               |                                                                |             |
| Die a tus arrigos aceita de                                                     | Confirma tu orden ASÍ APARE                                    | CERÁ TU     |
| energia trevenia.<br>Hostorite: A fina a vezo a                                 | SUBDOM                                                         | INIO EN     |
| 🖕 Recomiendanos                                                                 | INTER                                                          | NET         |
| (Receptation to evolution) to                                                   | SOOTHIC, dosames 7 ady as                                      |             |
| recontentarios a fus arrigos.                                                   | Freda: 0.00 Mag.                                               |             |
|                                                                                 | Ne soy un robot                                                |             |

11.- Con un clic activa tu subdominio creado, y presiona el icono de administrar 🏯

| Heading- Chin                                                                                             | neilile brittinge 1024 Nam         | nii Afrikanii         | Asia- 9        | 8     | n 🗈 — 📄 fattarite |
|----------------------------------------------------------------------------------------------------|------------------------------------|-----------------------|----------------|-------|-------------------|
|                                                                                                    | Cuentas de alojamient              | 0                     |                |       |                   |
| OC (Construye to sitio)<br>Us rowny deater de unes<br>para rear un año en 3 minutes                       | La certa montri 1 egas he sito mas | le seutrationiemente. |                |       |                   |
| Instalador<br>Blauts instalador de sentre<br>permite instalae neus de 100<br>permite instalae neus de 100 | o Lista de cuentas de alojamiento  | 05                    |                |       | Balager.          |
| 🖽 ;Gana Dimerol                                                                                           | Darring                            | i Pan                 | tigrafi        | frade |                   |
| Die altst amiges soens de<br>Hostinger y gana direit b<br>suantist premium                                | disaret.asj.as                     | -Sole<br>Sole         | 1              |       |                   |
| Reconsendance     Insustant a quater to re-     guater number annoce     Insurant number annoce           | Contraction (Contraction)          | 0 at a                | 0 <sup>0</sup> | 1     |                   |
| generaturos a guara com<br>guitan nuetras arcoso<br>recomensarios e tua emiglio,                          | *                                  | 6                     | ¢ <sup>2</sup> |       |                   |

## PROCESO DE PUBLICACIÓN

12.- Al seleccionar el sitio creado, aparecerá el panel de opciones para poder publicar tu sitio.

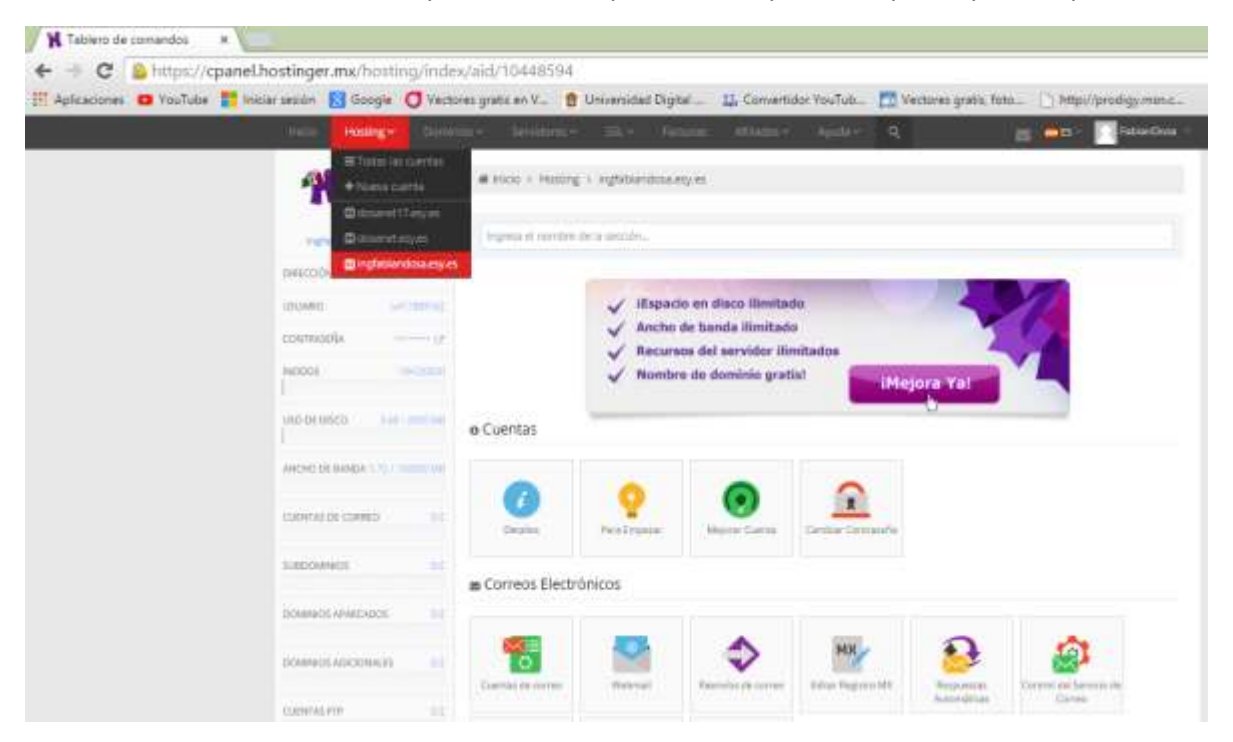

13.- Buscar en la parte inferior en la sección de ARCHIVOS, la opción ADMINISTRADOR DE ARCHIVOS

| Hilling Healing     | Common and | Constanting.       | tit e fant               | an contract         | Cited in the       |                    | - And And                   |
|---------------------|------------|--------------------|--------------------------|---------------------|--------------------|--------------------|-----------------------------|
| vertine.            | 100        | -                  | _                        |                     | -                  | -                  |                             |
| NETWORK METSON      |            | -                  | -                        | 6                   |                    | 12                 |                             |
| ADVANCES BATHORITON | 1          | erfline fø Sikter. | Analysi Store            | Gara Direct         | Province and pills | Laborat Geographic |                             |
|                     | M.         | 224                |                          |                     |                    |                    |                             |
|                     | 93         | renivos            |                          |                     |                    |                    |                             |
|                     | Kel        | -                  | 1000                     |                     | -                  | and a              | -                           |
|                     |            |                    |                          | 1                   | <b>6</b>           | 43                 | 6                           |
|                     | 1.00       | Automate St.       | Approximation and a sub- | Copies in Separated | Aproxim TTP*       | Lights PP          | Theorem Generations<br>4710 |
|                     |            |                    |                          |                     |                    |                    |                             |

14.- Clic en la opción ABRIR ADMINISTRADOR DE ARCHIVOS

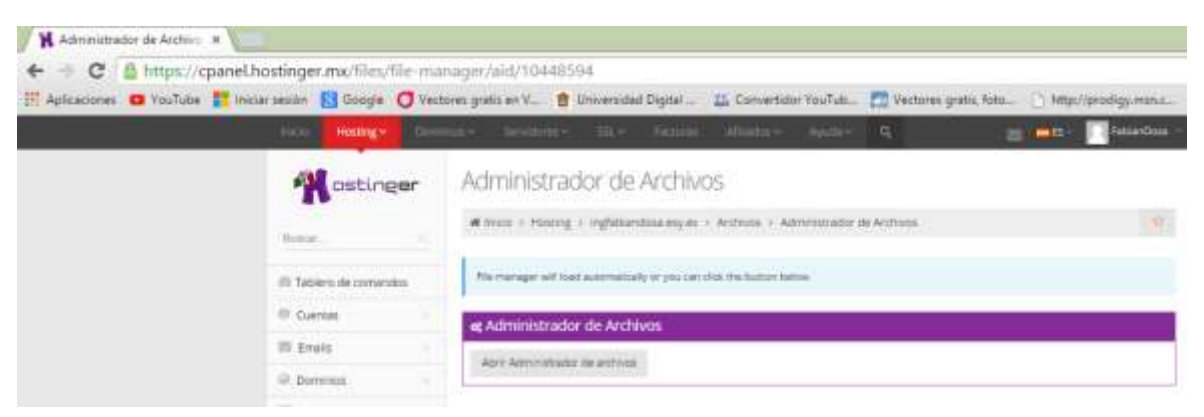

## PASOS FINALES

15.- Esta es la parte **final de tu publicación web** y la más importante, en esta deberás cargar todos los archivos que componen tu sitio web (*EL CONTENIDO DE TU CARPETA WEB*)

|                    |            |             |      | (P)      |             |
|--------------------|------------|-------------|------|----------|-------------|
| 8                  |            | -           |      | AT ST    | 2           |
| ing<br>ing<br>ingt | bootstrap  | ima         | Impi | htaccess | default.php |
|                    | 6          | ALR.        |      |          |             |
|                    | index.html | styleet.csa |      |          |             |
|                    |            |             |      |          |             |
|                    |            |             |      |          |             |
|                    |            |             |      |          |             |
|                    |            |             |      |          |             |
|                    |            |             |      |          |             |
|                    |            |             |      |          |             |
|                    |            |             |      |          |             |

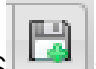

16.- CARGAR ARCHIVOS errite subir todos los archivos .html, .css, imágenes, audios, ETC. que componen tu página web. (NO PERMITE CARGAR CARPETAS COMPLETAS SOLO ARCHIVOS INDIVIDUALES)

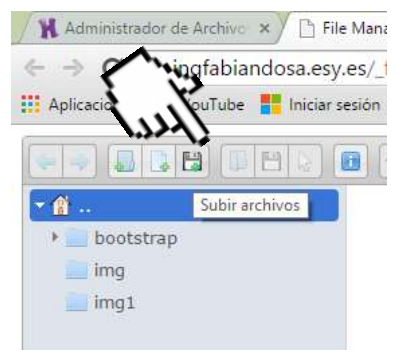

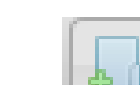

17.- CREAR CARPETAS : permite crear las carpetas que componen tu sitio web, debes crear las carpetas con los mismos nombres y después cargar los archivos que contiene cada una.

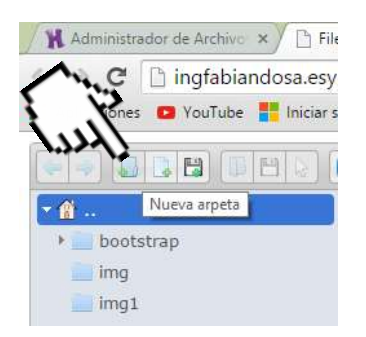

18.- AL FINALIZAR LA CARGA DE ARCHIVOS escribe el nombre de tu dominio en una nueva pestaña de tu navegador.

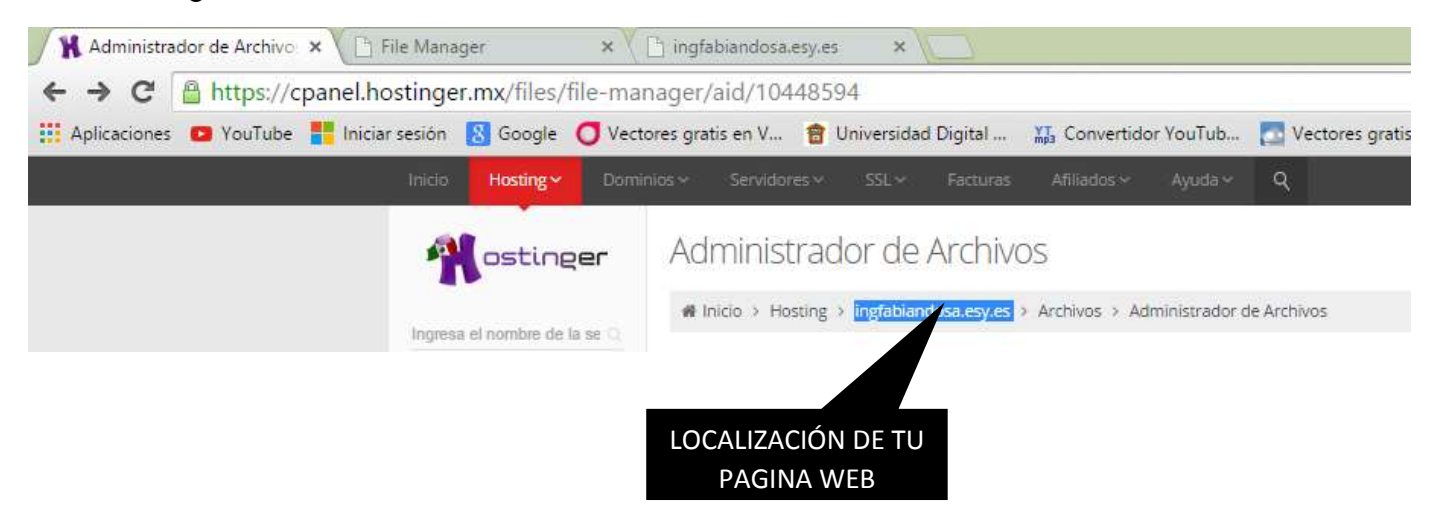

AL FINAL DE TODO ESTE PROCEDIMIENTO EL RESULTADO ES LA PUBLICACIÓN DE TU SITIO WEB EN INTERNET DE FORMA GRATUITA.

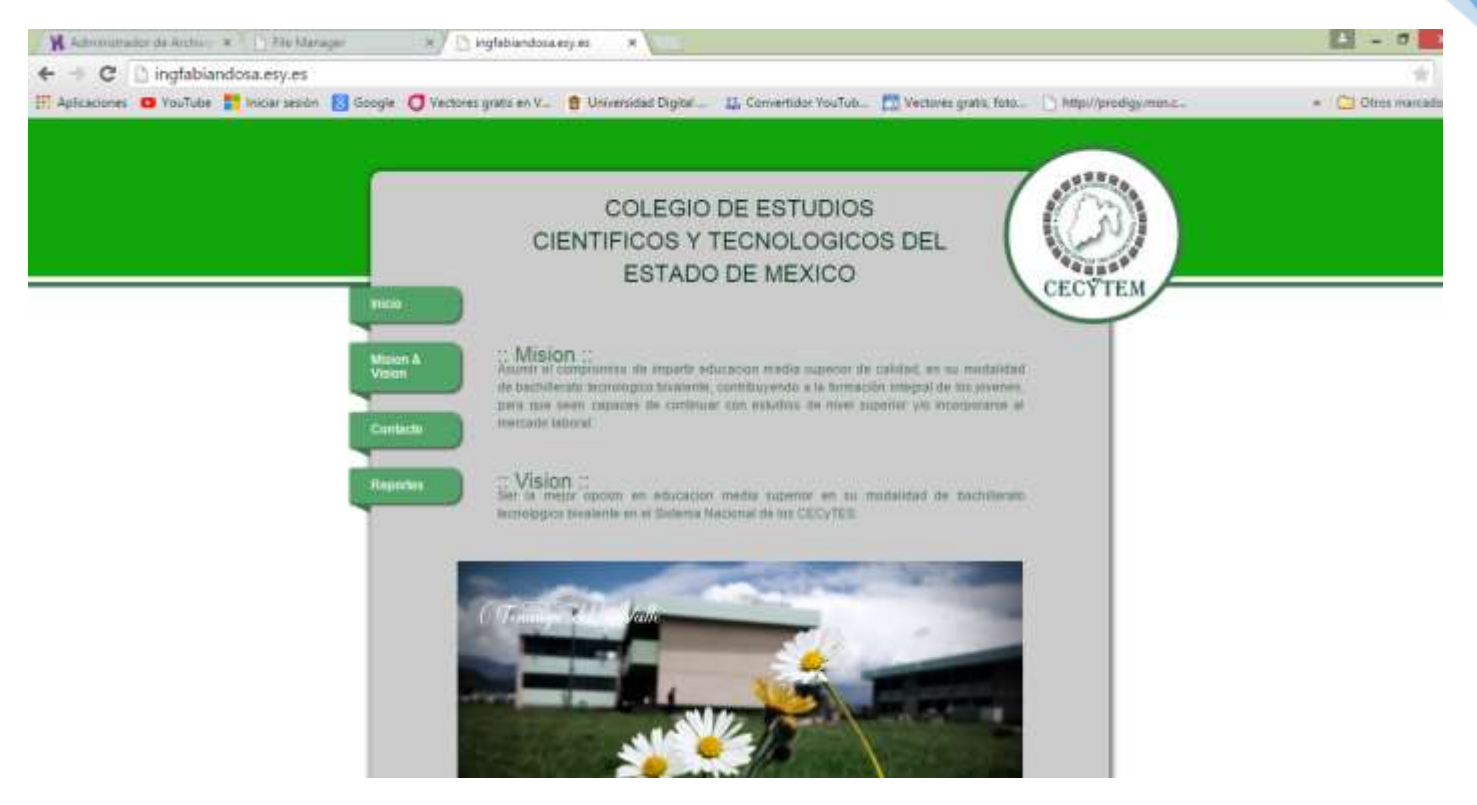

#### 11

# PROCESO DE EVALUACIÓN.

1.- Ingresa a http://ingfabiandosa.jimdo.com/ e ingresa a tu apartado CECYTEC-Aplicaciones web

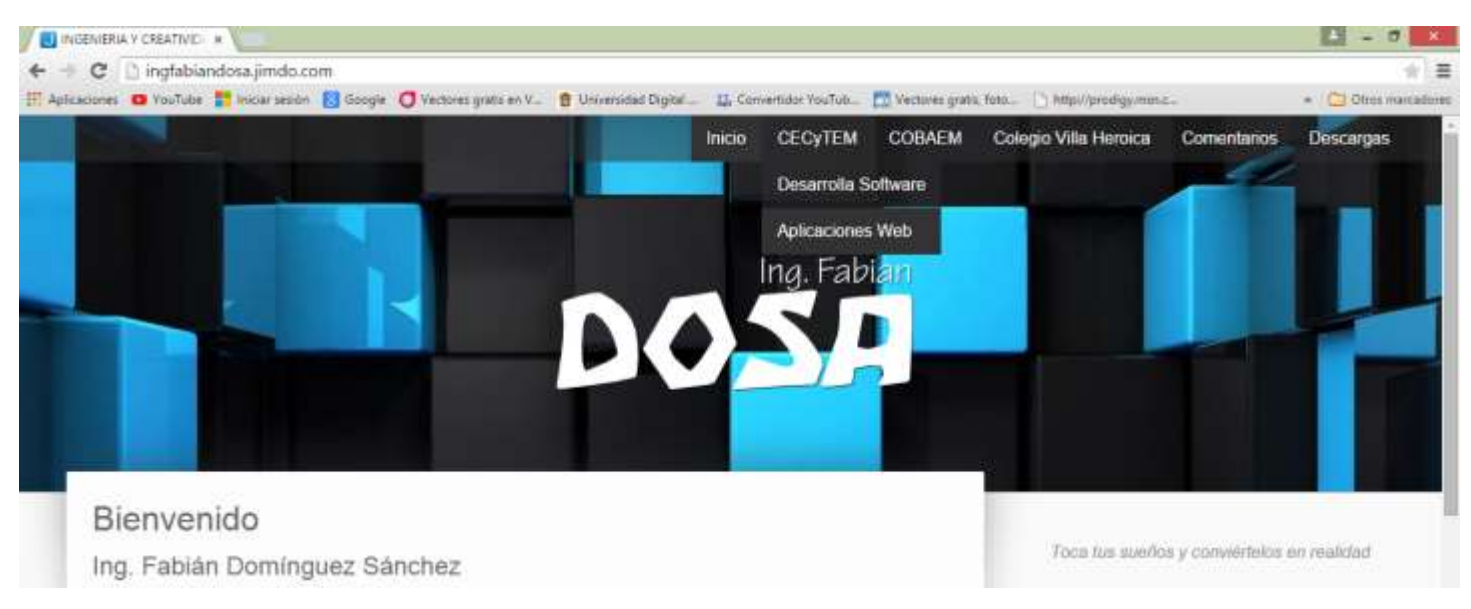

2.- Debes realizar tu comentario publicando tu nombre, grupo y pegar el link de tu sitio web **(ESTE FORMULARIO SE ENCUENTRA EN LA PARTE INFERIOR)**.

Al finalizar debes dar clic en el botón ENVIAR

Envia

| Comentarios: 0     Página web:     Intp //ingfabiandosa esy es/     Robien Dominguez Sanchez GRUPO 405     Entrada *     Stio web segundo parcial                                           |                                                             |
|----------------------------------------------------------------------------------------------------|-------------------------------------------------------------|
| Apleadones • YouTube • Incar asside • Soughe • Yeatures grate en V. • • Universidad Digital • • • • • • • • • • • • • • • • • • •                                                           |                                                             |
| Escribir comentatio   Comentarios: 0   Página web:   http://ingfabiandosa.esy.es/   Nombre *   Fabian Dominguez Sanchez GRUPO 405   Entrada *   Sitio web segundo parcial                   |                                                             |
| Comentarios: 0 Página web: http://ingfabiandosa.esy.es/ Nombre: * Fabian Dominguez Sanchez GRUPO 405 Entrada: * Sitio web segundo parcial                                                   | mdo.com/cecytem/aplicaciones-web/?logout=1                  |
| Comentarios: 0         Página web:         http://ingfabiandosa.esy.es/         Nombre: *         Fabian Dominguez: Sanchez GRUPO 405         Entrada: *         Sitio web segundo parcial  | er sesiden 🚦 Google 🦪 Vectores grafis en V 🔮 Universidad Di |
| Página web:<br>http://ingfabiandosa.esy.es/<br>Nombre: * 2do Par<br>"Publica tu s<br>Escribir comentarios<br>Stio web segundo parcial Comentarios                                           |                                                             |
| Página web<br>http://ingfabiandosa.esy.es/<br>Nombra.*<br>Fabian Dominguez Sanchez GRUPO 405<br>Entrada.*<br>Stio web segundo parcial<br>Stio web segundo parcial<br>Comentarios            |                                                             |
| http://ingfabiandosa.esy.es/     2do Par       Nombre.*     "Publica tu S       Fabian Dominguez Sanchez GRUPO 405     "Escribir comentano"       Entrada.*     Comentarios                 |                                                             |
| Nombre: *     "Publica tu \$       Fabian Dominguez Sanchez GRUPO 405     Escribir comentano       Entrada *     Comentarios                                                                | cial                                                        |
| Nombre: *     "Publica tu \$       Fabian Dominguez Sanchez GRUPO 405     Escribir comentano       Entrada: *     Sitio web segundo percial       Sitio web segundo percial     Comentarios | olui                                                        |
| Fabian Dominguez Sanchez GRUPO 405     Escribit comentario       Entrada *     Sitio web segundo parcial     Comentarios                                                                    | Sitio Web"                                                  |
| Entrada: * Escribir comentano Sitio web segundo parcial Comentarios                                                                                                    |                                                             |
| Sitio web segundo parcial Comentarios                                                                                                    |                                                             |
| Sitio web segundo parcial Comentarios                                                                                                    | •                                                           |
|                                                                                                    | is: 1                                                       |
| Fables Deplement Se                                                                                                    | makes COUDO 405 imitembre 12 mans 2015 0P 41                |
| Sito web secundo parci                                                                                                    | cial                                                        |
| and the estimate beau                                                                                                    |                                                             |

## Fecha Límite de entrega: Lunes 18 de Mayo 2015 | 20:00 hrs